## マザーボード

# Re-Size BAR (Resizable BAR)**機能を有効にする方法(**ASUS**製マザーボード)**

Re-Size BAR機能(他社製マザーボードではResizable BAR等と呼称)を利用するためには、 対応しているハードウェア・ソフトウェアの組み合わせで、UEFI(BIOS)設定画面にて設定 を変更する必要があります。

こちらの記事ではASUSのマザーボードでRe-Size BARを有効にする方法をご案内いたします。

#### 必要動作環境

ハードウェア

- マザーボード: Re-Size BARに対応しているマザーボード
- グラフィックボード: Re-Size BAR (Resizable BAR)に対応しているグラフィックボード

ソフトウェア

- BIOS(UEFI): Re-Size BARに対応しているBIOSであること
- BIOS設定: CSM(Compatibility Supported Module)が無効に設定されていること
- グラフィックドライバー:最新版のグラフィックドライバーがインストールされている こと

#### 注意事項

CSMを有効にした状態では、 Re-Size BARを有効に設定することはできません。CSMを有効 にしている場合には、事前にCSMを無効にしてから、下記の手順にて設定してください。

Re-Size BARを有効にしたままCSMを有効にしようとすると、マザーボードによっては、設定の保存後に画面が表示されなくなったり、BIOS(UEFI)設定画面に入れなくなったりすることがあります。Re-Size BARとCSMは同時に有効にしないでください。

#### 設定手順

1. パソコンの電源ボタンを押して電源を入れたら、即座に[Del]キーを連打します。メーカーロゴ画面が消えたら押すのを止めます。

2. UEFI (BIOS) 画面が表示されたら、下部メニューの[Advanced Mode(F7)]をクリックします。

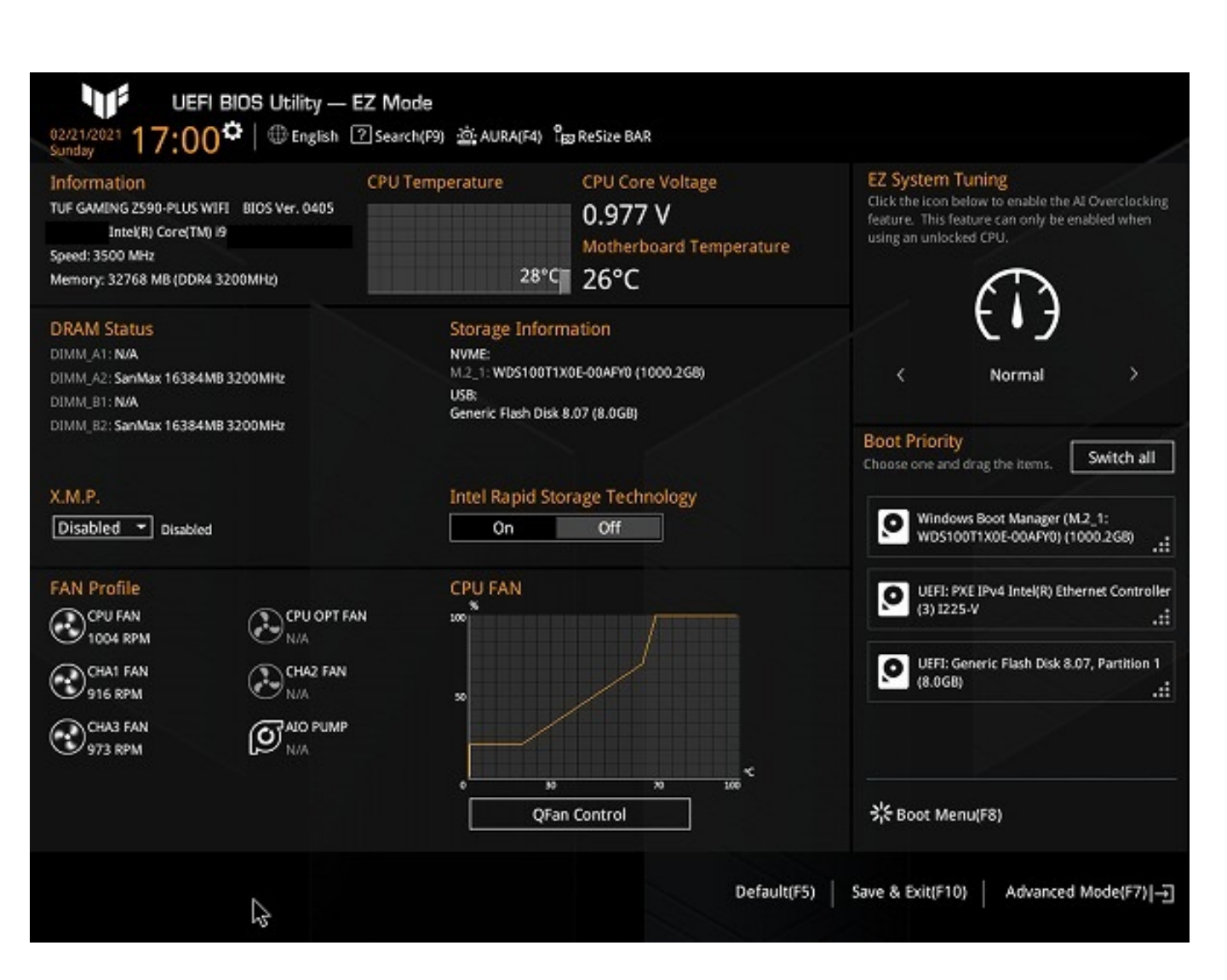

3. Advanced Mode画面が表示されたら、上部メニューの[Advanced]をクリックします。

| my Favorites Main             | Ai Tweaker Advance | d Monitor Boot Tool Exit          | 너글 Hardware Monite  |
|-------------------------------|--------------------|-----------------------------------|---------------------|
| BIOS Information              |                    | 0105                              | CPU                 |
| BIUS Version<br>Build Date    |                    | 0405 X64                          | Frequency Temperat. |
| LED EC Version                |                    | A111 A2. AP32.0204                | 3500 MH2 29°C       |
| ME EW Version                 |                    | 15.0.20.1455                      | BCLK Core Volta     |
| PCH Stepping                  |                    | 15.0.20,1400<br>B1                | 100,00 Wile 0.377 4 |
| Processor Information         |                    |                                   | Ratio<br>35x        |
| Brand String                  |                    | Intel(R) Core(TM) i9<br>@ 3.50GHz | Memory              |
| CPU Speed                     |                    | 3500 MHz                          | Frequency Voltage   |
| Total Memory                  |                    | 32768 MB                          | 3200 MHz 1.200 V    |
| Memory Frequency              |                    | 3200 MHz                          | Capacity            |
| System Language               |                    | English 👻                         | 32768 MB            |
| System Date                   |                    | 02/21/2021                        |                     |
| Surtem Time                   |                    | 17:01:09                          | Voltage             |
| System mile                   |                    |                                   | +12V +5V            |
| Access Level                  |                    | Administrator                     | 12.096 V 5.080 V    |
| Change the curters default be | 011200             |                                   | +3.3V               |

4. Advancedの画面が表示されたら、[PCI Subsystem Settings]をクリックします。

| My Favorites Main Ai Tweaker                                                                                                    | Advanced | Monitor Boot | Tool | Exit        | 🛃 Hard                                                                                   | ware Monitor                                      |
|----------------------------------------------------------------------------------------------------|----------|--------------|------|-------------|------------------------------------------------------------------------------------------|---------------------------------------------------|
| <ul> <li>Platform Misc Configuration</li> <li>CPU Configuration</li> <li>System Agent (SA) Configuration</li> <li>PCH Configuration</li> <li>PCH Storage Configuration</li> <li>PCH-FW Configuration</li> <li>Thunderbolt(TM) Configuration</li> <li>Trusted Computing</li> </ul> |          |              |      |             | CPU<br>Frequency<br>3500 MHz<br>BCLK<br>100.00 MH<br>Ratio<br>35x<br>Memory<br>Frequency | Temperature<br>30°C<br>Core Voltage<br>12 0.977 V |
| <ul> <li>PCI Subsystem Settings</li> <li>USB Configuration</li> <li>Network Stack Configuration</li> <li>NVMe Configuration</li> </ul>                                                                                                    |          |              |      |             | Capacity<br>32768 MB<br>Voltage<br>+12V<br>12,096 V                                      | +5V<br>5.040 V                                    |
| PCI, PCI-X and PCI Express Settings.                                                                                                    |          |              | La   | st Modified | +3.3V<br>3.392 V<br>EzMode(F7) -1                                                        | Hot Keys ?                                        |

マザーボード

5. PCI Subsystem Settingsの設定画面にて[Above 4G Decoding]の項目が[Disabled]の場合にはクリックして、[Enabled]へ変更します。

デフォルト値が[Enabled]となっている場合には次の手順に進んでください。

| <ul> <li>← Advanced\PCI Subsystem Settings</li> <li>Above 4G Decoding</li> <li>Re-Size BAR Support</li> <li>SR-IOV Support</li> </ul> | Enabled •<br>Disabled •<br>Disabled • | CPU<br>Frequency Temperature<br>3500 MHz 30°C<br>BCLK Core Voltage<br>100.00 MHz 0.977 V<br>Ratio<br>35x<br>Memory<br>Frequency Voltage |
|----------------------------------------------------------------------------------------------------|---------------------------------------|----------------------------------------------------------------------------------------------------|
| Above 4G Decoding<br>Re-Size BAR Support<br>SR-1OV Support                                                                            | Enabled                               | Frequency Temperature<br>3500 MHz 30°C<br>BCLK Core Voltage<br>100.00 MHz 0.977 V<br>Ratio<br>35x<br>Memory<br>Frequency Voltage        |
| Re-Size BAR Support<br>SR-IOV Support                                                                                                 | Disabled •                            | BCLK Core Voltage<br>100.00 MHz 0.977 V<br>Ratio<br>35x<br>Memory<br>Frequency Voltage                                                  |
| SR-IOV Support                                                                                                    | Disabled •                            | Ratio<br>35x<br>Memory<br>Frequency Voltage                                                                                             |
|                                                                                                    |                                       | Frequency Voltage                                                                                                    |
|                                                                                                    |                                       | 3200 MHz 1.200 V<br>Capacity<br>32768 MB                                                                                                |
|                                                                                                    |                                       | Voltage<br>+12V +5V<br>12.096 V 5.080 V                                                                                                 |
| <b>(</b> ]                                                                                                    |                                       | +3.3V<br>3.392 V                                                                                                    |

### 6. 続いて[Re-Size BAR Support]の項目の[Disabled]をクリックして、[Auto]へ変更します。

| 02/21/2021 17:02 <sup>¢</sup> ⊕ English ⊕ M<br>Sunday                                                                                  | MyFavorite(F3) みのfan Control(F6) ② Search(F9) 道 AURA(F4) <sub>認知</sub> ReSize BAR                                                                                        | Ed Hardware Monitor                                                     |
|----------------------------------------------------------------------------------------------------|----------------------------------------------------------------------------------------------------|-------------------------------------------------------------------------|
| Advanced\PCI Subsystem Settings     Above 4G Deceding                                                                                  | Easted                                                                                                    | CPU<br>Frequency Temperature                                            |
| Re-Size BAR Support                                                                                                    | Disabled -                                                                                                    | 3500 MHz 31°C<br>BCLK Core Voltage                                      |
| SR-IOV Support                                                                                                    | Disabled 👻                                                                                                    | 100.00 MHz 0.977 V<br>Ratio<br>35x                                      |
|                                                                                                    |                                                                                                    | Memory<br>Frequency Voltage<br>3200 MHz 1.200 V<br>Capacity<br>32768 MB |
|                                                                                                    |                                                                                                    | Voltage<br>+12V +5V<br>12.096 V 5.080 V                                 |
| If system has Resizable BAR capable PCIe Dev<br>bit PCI Decoding).     NOTE: To enable Re-Size BAR Support for har<br>Support Module). | vices, this option Enables or Disables Resizable BAR Support.(Only if System Support<br>rnessing full GPU memory, please go to Boot section to disable CSM(Compatibility | 64 +3.3V<br>3.392 V                                                     |
| 2                                                                                                    | Last Modified E<br>Version 2.21.1278 Copyright (C) 2021 AMI                                                                                                    | zMode(F7) ] Hot Keys 🤶                                                  |

| ← Advanced\PCI Subsystem Settings                                                                                                    |                                                                                             |                                                                         |
|----------------------------------------------------------------------------------------------------|---------------------------------------------------------------------------------------------|-------------------------------------------------------------------------|
| Above 4G Decoding                                                                                                    | [Enabled]                                                                                   | CPU<br>Frequency Tempera                                                |
| Re-Size BAR Support                                                                                                    | Disabled •                                                                                  | 3500 MHz 33°C<br>BCLK Core Vol                                          |
| SR-IOV Support                                                                                                    | Disabled<br>Auto                                                                            | 100.00 MHz 0.977 V<br>Ratio<br>35x                                      |
|                                                                                                    |                                                                                             | Memory<br>Frequency Voltage<br>3200 MHz 1.200 V<br>Capacity<br>32768 MB |
|                                                                                                    |                                                                                             | Voltage<br>+12V +5V<br>12.096 V 5.080 V                                 |
| <ul> <li>If system has Resizable BAR capable PCIe Devices, this option Enables or Disables Re<br/>bit PCI Decoding).</li> <li>NOTE: To enable Re-Size BAR Support for harnessing full GPU memory, please go to<br/>Support Module).</li> </ul> | sizable BAR Support.(Only if System Support 64<br>Boot section to disable CSM(Compatibility | +3.3V<br>3.392 V                                                        |

7. 設定が変更できたら、上部メニューの[Exit]をクリックし、[Save Changes and Reset]をクリ ックします。確認のダイアログが表示されたら、[OK]をクリックします。これで設定を保存し てUEFI(BIOS)設定画面を終了します。

| My Favorites Main Ai Tweake                    | er Advanced Monitor Boot Tool <u>Exit</u> | Hardware Monitor                       |
|------------------------------------------------|-------------------------------------------|----------------------------------------|
| ➤ Load Optimized Defaults                      |                                           | CPU                                    |
| ➤ Save Changes & Reset                         |                                           | Frequency Temperature<br>3500 MHz 32*C |
| Discard Changes & Exit                         |                                           | BCLK Core Voltage                      |
| Council en snen from 058 onves                 |                                           | Ratio<br>35x                           |
|                                                |                                           | Memory                                 |
|                                                |                                           | Frequency Voltage<br>3200 MHz 1.200 V  |
|                                                |                                           | Capacity<br>32768 MB                   |
|                                                |                                           | Voltage                                |
|                                                |                                           | +12V +5V<br>12,096 V 5,080 V           |
| (i) Reset the system after saving the changes. |                                           | +3.3V<br>3.392 V                       |

|                                                | マヤ                                                          | ザーボード                      |                      |                       |                     |
|------------------------------------------------|-------------------------------------------------------------|----------------------------|----------------------|-----------------------|---------------------|
| 02/21/2021 17:03 <sup>©</sup>   ⊕ 6            | lity — Advanced Mode<br>English (ම MyFavorite(F3)  ව Qfan C | ontrol(F6) ?Search(F9) 🚊   | AURA(F4) 🔓 ReSize BA | R                     |                     |
| My Favorites Main                              | Ai Tweaker Advanced                                         | Monitor Boot               | Tool <u>Exit</u>     | 더 Hardwa              | are Monitor         |
| ➤ Load Optimized Defaults                      |                                                             |                            |                      | CPU                   |                     |
| ≻ Save Changes & Reset                         |                                                             |                            |                      | Frequency<br>3500 MHz | Temperature<br>33°C |
| <ul> <li>Discard Changes &amp; Exit</li> </ul> |                                                             |                            |                      | BCLK                  | Core Voltage        |
|                                                | Save Changes & Reset<br>Save configuration and reset?       |                            |                      |                       |                     |
|                                                | Re-Size BAR Support (Disabled                               | Ok                         | Cancel               |                       |                     |
|                                                |                                                             |                            |                      |                       |                     |
| ß                                              | Version 2.21.                                               | 1278 Copyright (C) 2021 AM | Last Modified        | EzMode(F7)  →]        | Hot Keys 🤶          |

8. 以上で設定手順は完了です。

Re-Size BARを無効に戻したい場合には、[Above 4G Decoding]と[Re-Size BAR Support]を[Disabled]に設定し直してから設定を保存することで、無効にできます。

画像はASUS TUF GAMING Z590-PLUS WIFIのものを使用しています。マザーボードの世代やシリーズの違いにより細部のデザイン等が異なる場合がございます。

本記事作成時点(2021年2月現在)の情報に基づく記事となります。ASUS社でのUEFIの仕 様変更などによりこちらの手順通り設定できなくなる場合がございますので、あらかじめご了 承ください。 一意的なソリューション ID: #1334 製作者: s.suzuki 最終更新: 2021-02-26 13:17